## Perpustakaan Universitas Gadjah Mada Bulaksumur, Kotak POS 16, Yogyakarta, 55281 UNGGAH MANDIRI (KHUSUS) MAHASISWA PROGRAM PROFESI

Prosedur berlaku bagi mahasiswa program profesi *agar dapat melakukan proses pendaftaran wisuda*.

1. Buka https://unggah.etd.ugm.ac.id, kemudian login menggunakan akun EMAIL UGM (tanpa @ugm.ac.id).

Apabila terdapat permasalahan login, silahkan hubungi DSSDI UGM di +62 (274) 515660.

2. Setelah login, lakukan Validasi Identitas Pengguna dengan mengisi kolom NIM & Nama, kemudian klik tombol "Cek Identitas"

| Validasi | Identitas Pengguna                   | l        |  |
|----------|--------------------------------------|----------|--|
| Nama Ana | aa Arif Atmaja                       |          |  |
| NIM 11/  | 325771/EE/05953                      |          |  |
| 1        | UNIVERSITAS GADJAH MADA              |          |  |
|          |                                      |          |  |
|          | NAMA MAHASISWA<br>09/123123/PA/12844 | GAMACARD |  |
|          |                                      |          |  |
| (NO      | NIM<br>MOR INDUK MAHASISWA)          |          |  |
| Cek Iden | titas                                |          |  |

3. Setelah proses validasi identitas, akan muncul tampilan Form Bebas Pinjam berikut ini. Klik OK.

| J                                                                                                    | FORM BEBAS PINJAM<br>Perpustakaan UGM |                            |  |  |
|----------------------------------------------------------------------------------------------------|---------------------------------------|----------------------------|--|--|
| <ul> <li>Terhitung mulai 3 Agustus 2016, Unggah Mandiri hanya dapat dilakukan apabila Mahasiswa TIDAK memiliki Pinjaman/ Denda di Perpustakaan UGM.</li> <li>Mahasiswa yang tidak memiliki tanggungan dapat memproses Bebas Pinjam Pustaka (BPP) Perpustakaan UGM melalui halaman ini.</li> </ul> |                                       |                            |  |  |
|                                                                                                    | NIU/ No. Anggota:<br>Nama:            | 325771<br>Anaa Arif Atmaja |  |  |
| Anggota Aktif? YA<br>Anda TIDAK Memiliki Pinjaman/ Denda. Click <u>OK</u> untuk<br>memproses Bebas Pinjam Pustaka.                                                                                                    |                                       |                            |  |  |

4. Proses telah selesai dengan munculnya tampilan di bawah ini. Silahkan logout dan lanjutkan proses selanjutnya di portal wisuda http://wisuda.ugm.ac.id/.

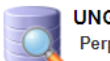

UNGGAH MANDIRI Perpustakaan UGM

Mahasiswa program Profesi tidak diwajibkan untuk melakukan Unggah Karya Akhir. Anda dapat melanjutkan proses selanjutnya di portal wisuda http://wisuda.ugm.ac.id/. Silahkan klik Logout untuk keluar dari Unggah Mandiri.

Nama ANAA ARIF ATMAJA

NIM 11/325771/EE/05953

Bebas Pinjam Pustaka BEBAS